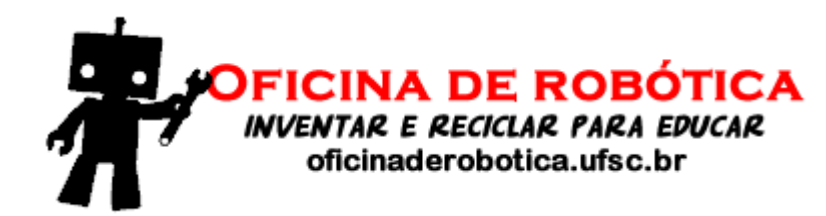

# Oficina de Robótica

# Programação Básica em Arduino - Aula 3

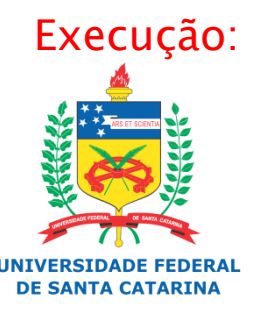

Laboratório de Automação e Robótica Móvel

### Revisão

- Variáveis;
- Tipos de Dados(Int, Char, Float...);
- Operadores(Aritméticos, Relacionais, Lógicos);
- Monitor Serial;
- Resistores Pull Up e Pull Down;
- Comandos de Seleção…

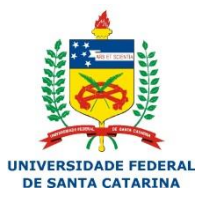

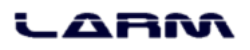

2

### Comandos de Seleção

#### Seleção de múltipla escolha

- Na seleção de múltipla escolha é possível comparar vários valores.
- No Arduino o comando de seleção de múltipla escolha é:

```
switch (valor) {
    case x: cmd<sub>1</sub>;
    break;
    case y: cmd<sub>2</sub>;
    break;
    default: cmd<sub>3</sub>;
}
```

```
• <u>onde:</u>
```

 valor - é um dado a ser avaliado. É representado por uma variável de memória.

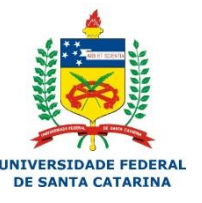

- *cmd<sub>x</sub>* comando a ser executado.
- case- indica a opção a ser executada.
- *default* comando padrão que deverá ser executado se nenhuma outra escolha (*case*) tiver sido selecionada.

### Comandos de Seleção

#### Seleção de múltipla escolha

Acendendo e apagando leds pelo monitor serial

```
selecao multipla escolha
#define LED VERDE
                     2
                                   void loop()
#define LED AMARELO 3
#define LED VERMELHO 4
                                      if (Serial.available()) {
                                        opcao = Serial.read();
char opcao;
                                        switch (opcao) {
void setup()
                                          case 'G': digitalWrite(LED VERDE, HIGH);
                                                    break.
  pinMode(LED VERDE, OUTPUT);
                                          case 'g': digitalWrite(LED VERDE, LOW);
 pinMode(LED AMARELO, OUTPUT);
                                                    break.
 pinMode(LED VERMELHO, OUTPUT);
                                          case 'Y': digitalWrite(LED AMARELO, HIGH);
 Serial.begin(9600);
                                                    break:
                                          case 'y': digitalWrite(LED AMARELO, LOW);
                                                    break
                                          case 'R': digitalWrite(LED VERMELHO, HIGH);
                                                    break:
                                          case 'r': digitalWrite(LED VERMELHO, LOW);
                                                    break:
                                          default: Serial.println("Opcao Invalida.");
```

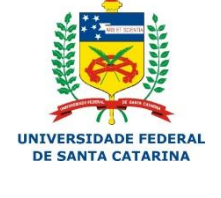

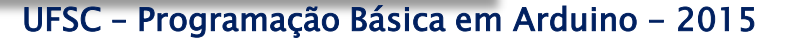

Verificando o estado de um botão

- Para verificar se um botão está pressionado ou não basta conectá-lo a uma porta digital.
- Para que um circuito com botão funcione adequadamente é necessário o uso de resistores *pull-down* ou *pull-up*.
- Os resistores *pull-down* e *pull-up* garantem que os níveis lógicos estarão próximos às tensões esperadas.

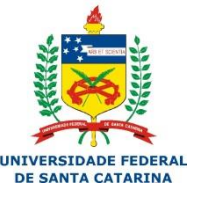

#### LARM

#### Leitura de um botão com resistor pull-down

Ligação na protoboard

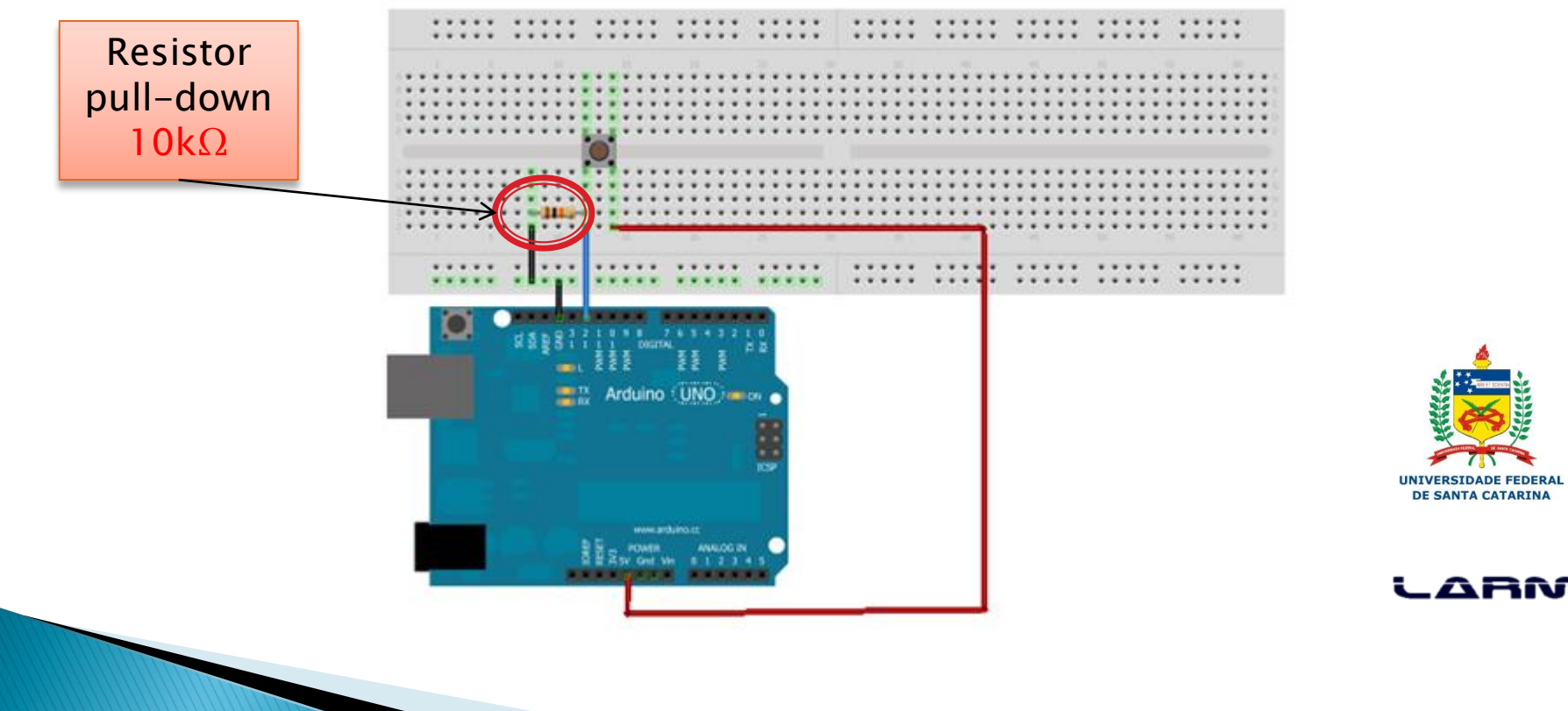

- Leitura de um botão com resistor pull-down
  - Programa

```
pulldown
#define BOTAO 12
void setup()
ł
  pinMode(BOTAO, INPUT);
  Serial.begin(9600);
}
void loop()
ł
  if (digitalRead(BOTAO) == HIGH)
    Serial.println("Botao pressionado!");
```

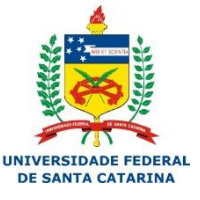

#### LARM

#### Leitura de um botão com resistor pull-up

Ligação na protoboard

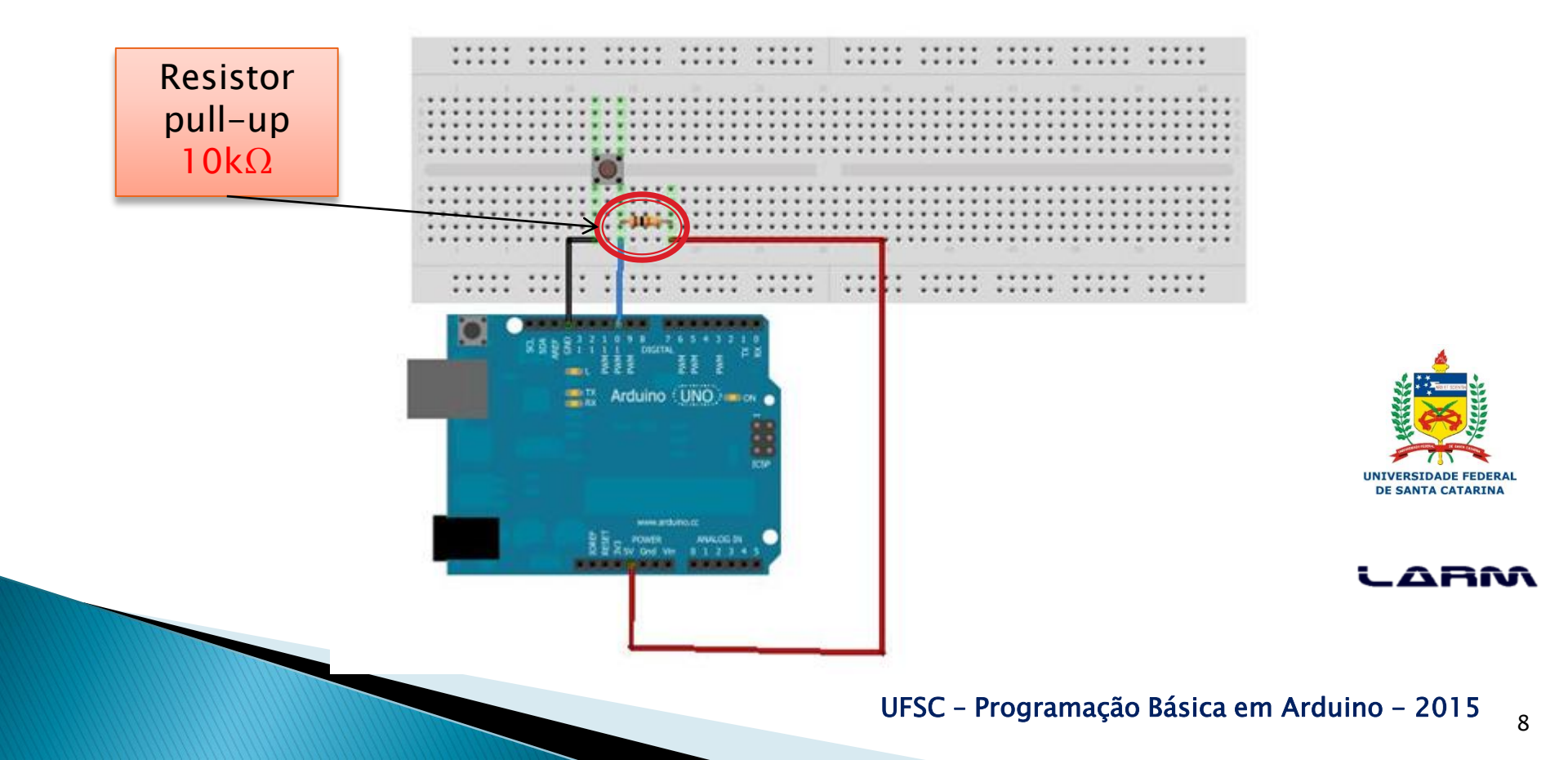

- Leitura de um botão com resistor pull-up
  - Programa

```
pullup
#define BOTAO 10
void setup()
ł
  pinMode(BOTAO, INPUT);
  Serial.begin(9600);
void loop()
ł
  if (digitalRead(BOTAO) == LOW)
    Serial.println("Botao pressionado!");
```

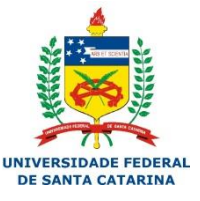

ABM

9

### Nota

- O Arduino possui resistores *pull-up* nas portas digitais.
- Para ativar os resistores *pull-up* de uma porta digital basta defini-la como entrada e colocá-la em nível alto (HIGH).
  - pinMode(pin, INPUT)
  - digitalWrite(*pin, HIGH*)
- Para desativar os resistores *pull-up* de uma por digital basta colocá-la em nível baixo.

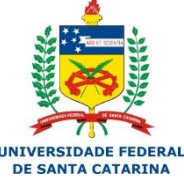

digitalWrite(*pin, LOW*)

### Ativando o *pull-up* de uma porta digital

Ligação na protoboard

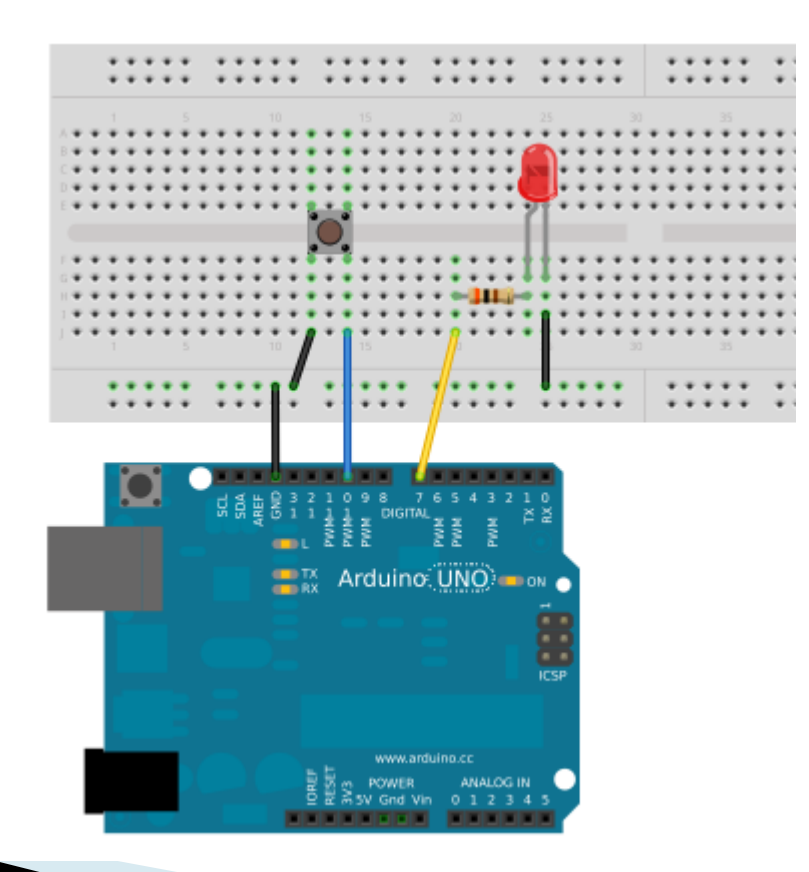

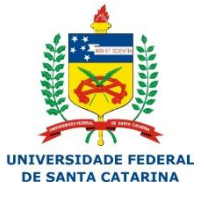

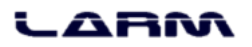

#### Ativando o *pull-up* de uma porta digital

• Programa

| pullup_arduino                                                                                                    |                                                                                                    |
|----------------------------------------------------------------------------------------------------|----------------------------------------------------------------------------------------------------|
| #define BOTAO 10<br>#define LED 7                                                                                                    |                                                                                                    |
| <pre>void setup() {     pinMode(LED, OUTPUT);     pinMode(BOTAO, INPUT);     // ativa o resistor pull-up     digitalWrite(BOTAO, HIGH); }</pre> | <pre>void loop() {     if (digitalRead(BOTAO) == LOW)         digitalWrite(LED, HIGH);         else             digitalWrite(LED, LOW); }</pre> |

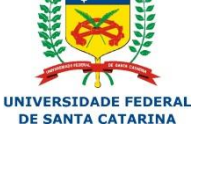

ABM

### Nota

- O Arduino possui uma constante chamada *INPUT\_PULLUP* que define que a porta será de entrada e o resistor <u>pull-up</u> da mesma será ativado.
- Exemplo:

void setup()

pinMode(10, INPUT\_PULLUP);

Define a porta 10 como entrada de dados e ativa o resistor pull-up.

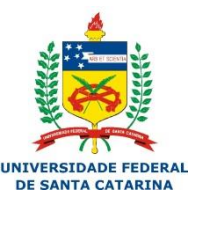

### Exercícios

- Fazer um contador, com um botão pra incremento e um botão para decremento de uma variável. O valor da variável deve ser mostrado em tela.
- Criar um controle de LEDs (vermelho, amarelo e verde), onde o botão que for pressionado deve acender o LED correspondente a ele, e mostrar em tela qual LED está acesso.
- Criar um programa que faça leitura qualquer do teclado e acenda o led correspondente. Ex. 'A' acende led amarelo.

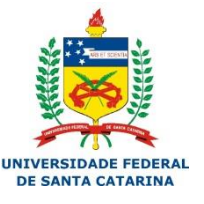

#### LARM